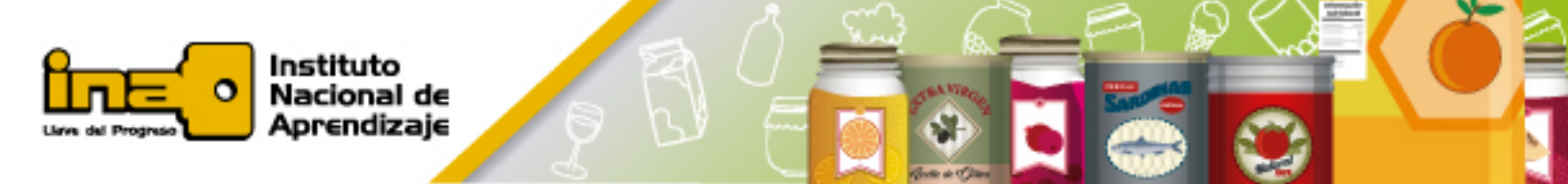

## Procedimiento de búsqueda de normas en el Codex Alimentarius

 Ingresar a la página web del Codex Alimentarius, cuya dirección es <u>http://www.fao.org/fao-who-codexalimentarius/codex-home/es/</u> (también se puede ingresar a la página diseñada por el MEIC sobre el Codex <u>http://meic.go.cr/codex/codexCR/normas.htm</u>, la cual tiene un vínculo que lo lleva a la página principal del Codex Alimentarius).

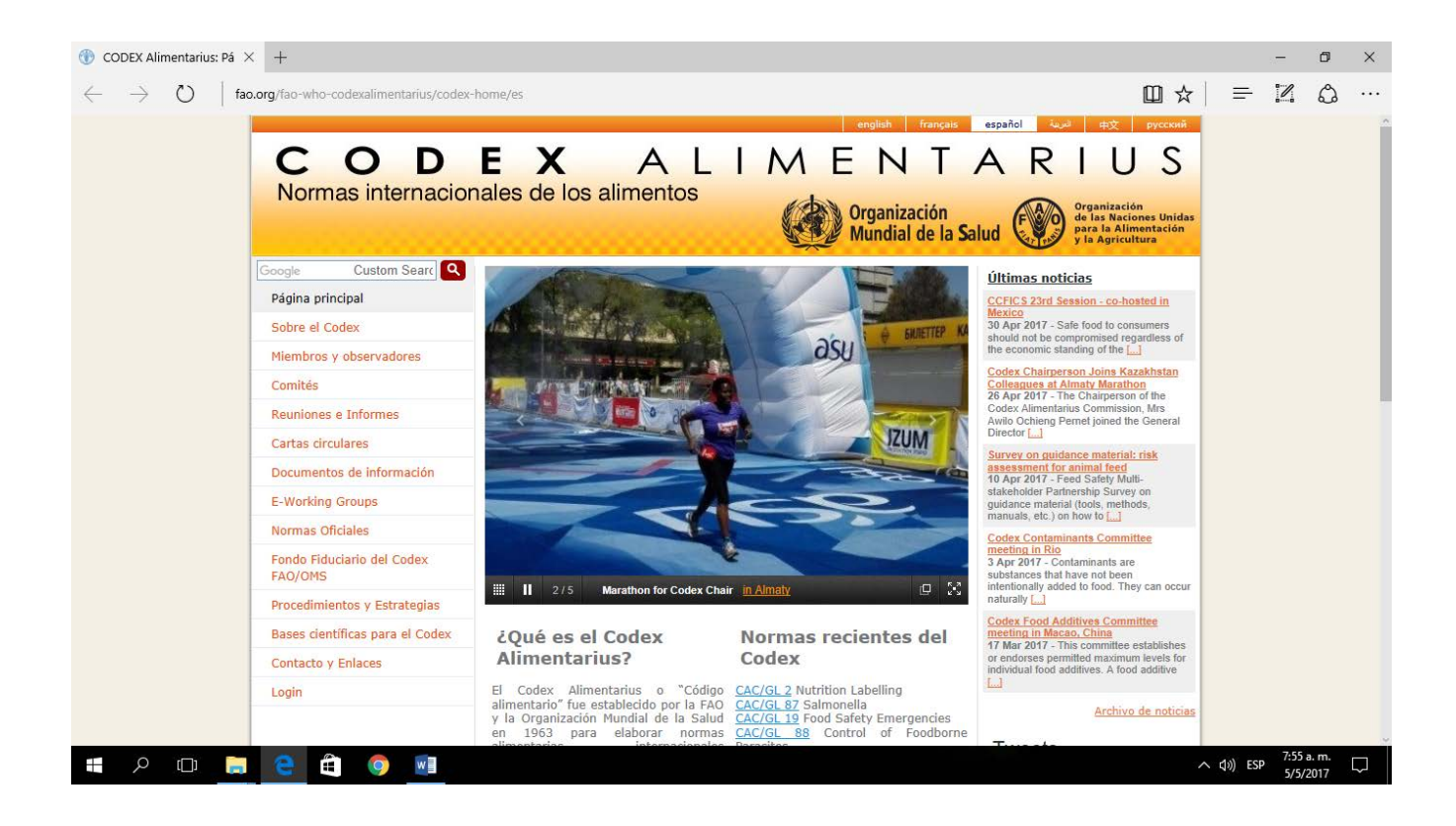

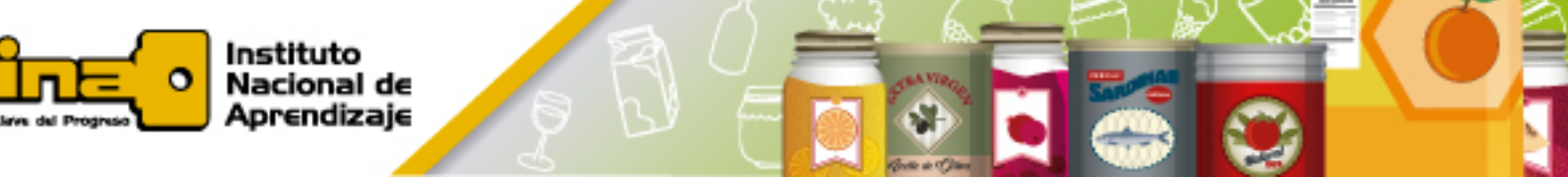

 Definir el idioma para la página (inglés francés, español), haciendo clic con el cursor sobre el idioma deseado.

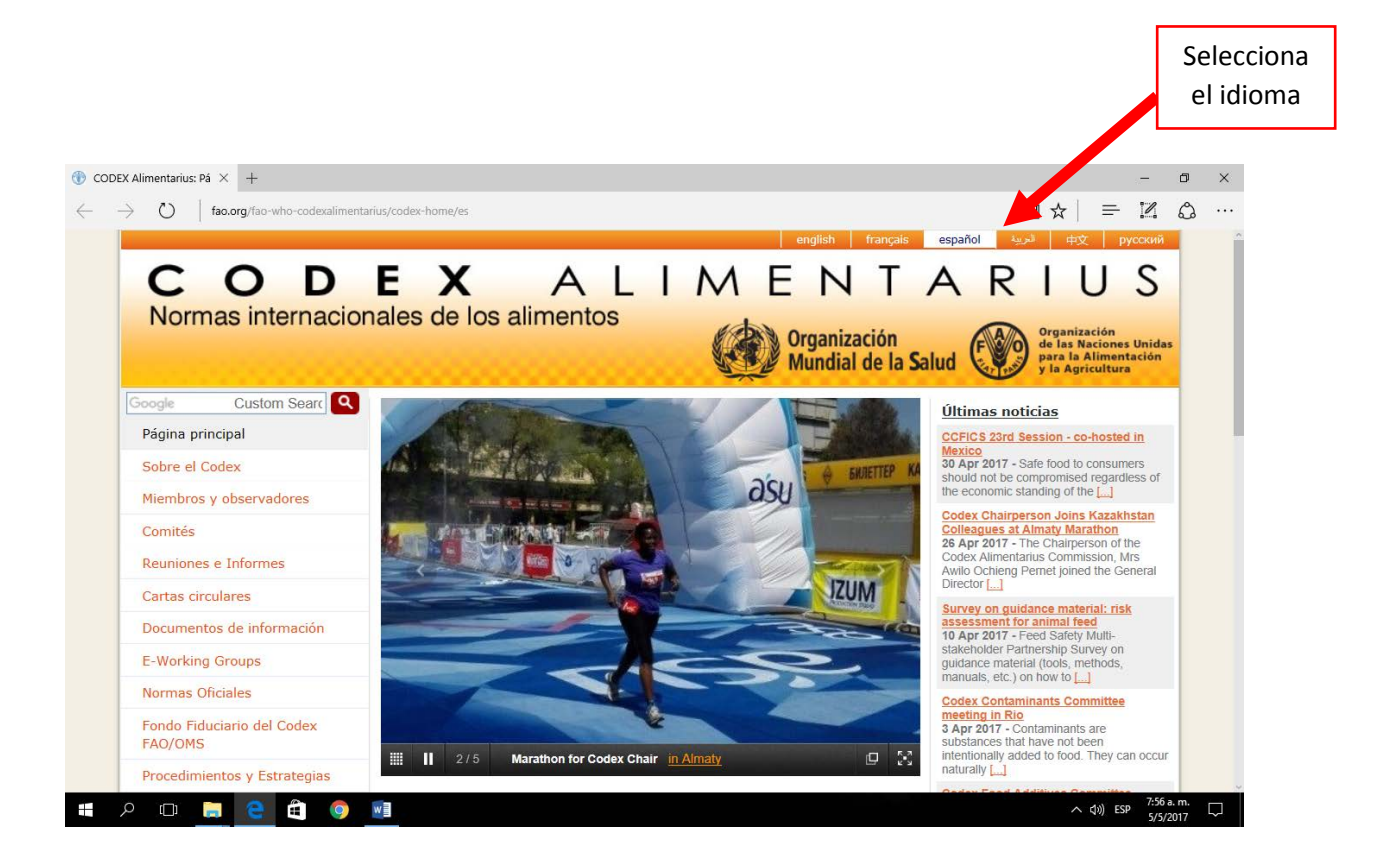

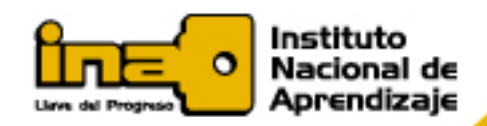

- Colóquese con el cursor sobre el apartado de "NORMAS OFICIALES".
  Aparecerán las siguientes opciones:
  - a. Normas Oficiales del Codex.
  - b. Base de datos en línea de la Norma General del Codex para Aditivos Alimentarios (GFSA).
  - c. LMR medicamentos veterinarios →límites máximos de residuos de medicamentos veterinarios).
  - d. LMR plaguicidas →límites máximos de residuos plaguicidas

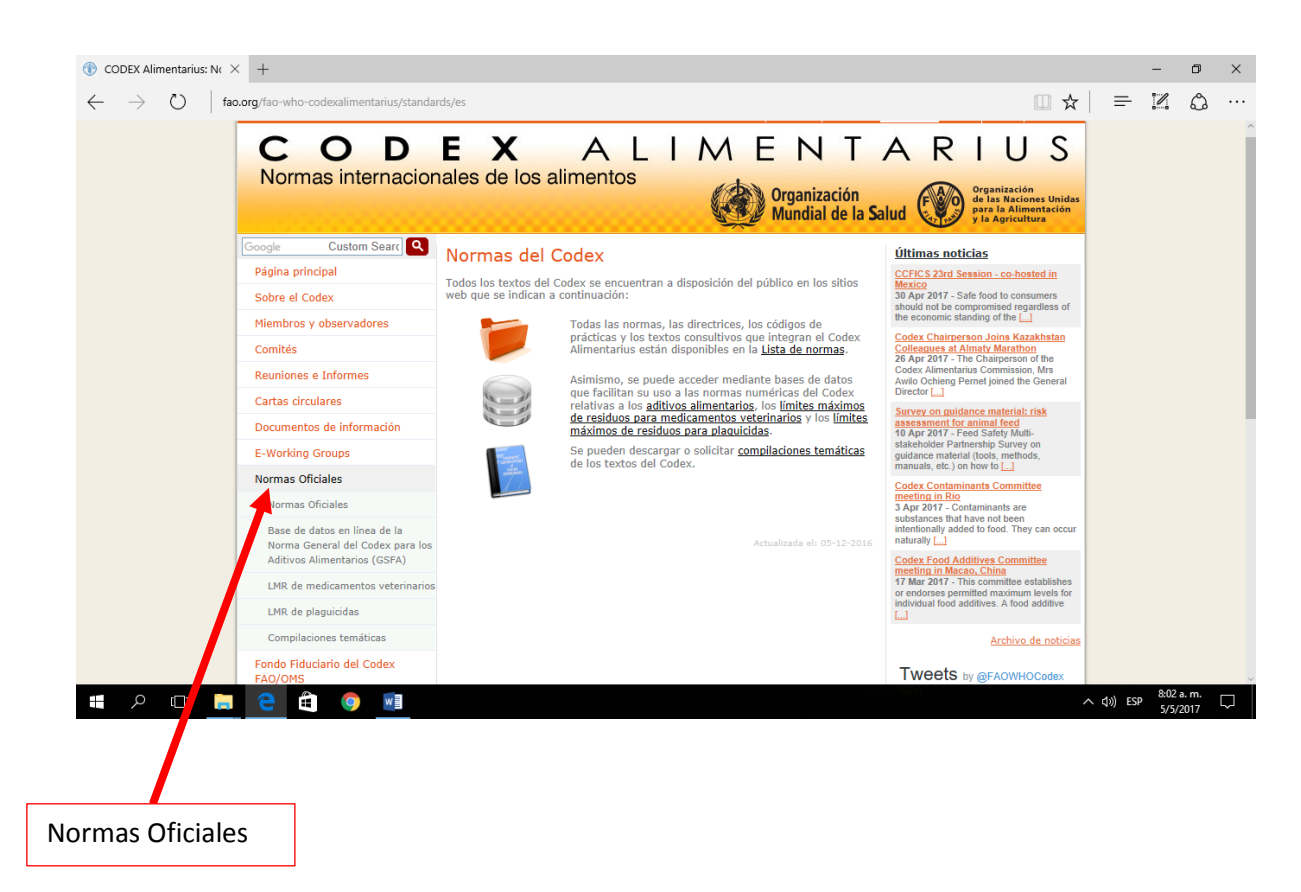

e. Compilaciones temáticas.

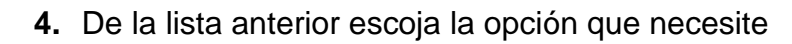

Instituto Nacional de Aprendizaje

 Por ejemplo, si seleccionó "Normas Oficiales del Codex", puede buscarla por Directriz, Código o Norma, según sea el caso.

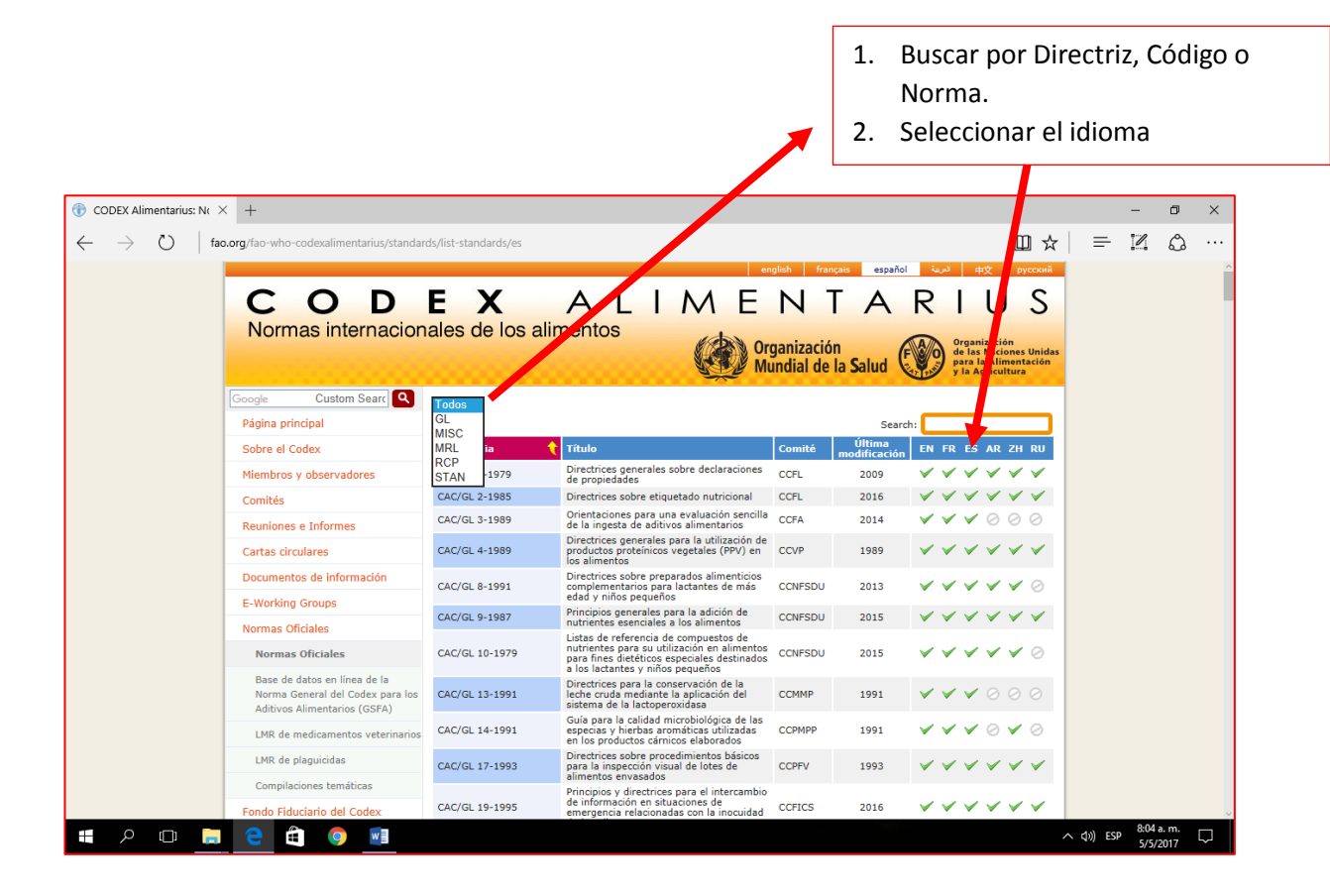

Ejemplo:

1. Si la norma que se busca es: "Norma General para el Etiquetado y Declaración de Propiedades de Alimentos Preenvasados para Regímenes Especiales". La imagen sería la siguiente:

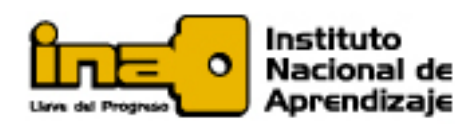

| STAN V             |                                                                   |        |                        |              |              |              |              |              |              |
|--------------------|-------------------------------------------------------------------|--------|------------------------|--------------|--------------|--------------|--------------|--------------|--------------|
|                    |                                                                   |        | Search:                |              |              |              |              |              |              |
| Referencia 🔶 🔶     | Título                                                            | Comité | Última<br>modificación | EN           | FR           | ES           | AR           | ZH           | RU           |
| CODEX STAN 1-1985  | Norma general para el etiquetado de los<br>alimentos preenvasados | CCFL   | 2010                   | <b>V</b>     | ~            | ~            | ~            | ~            | 0            |
| CODEX STAN 3-1981  | Norma para el salmón en conserva                                  | CCFFP  | 2011                   | ~            | $\checkmark$ | $\checkmark$ | $\oslash$    | $\checkmark$ | $\oslash$    |
| CODEX STAN 12-1981 | Norma para la miel                                                | CCS    | 2001                   | $\checkmark$ | $\checkmark$ | $\checkmark$ | $\checkmark$ | $\checkmark$ | $\checkmark$ |
| CODEX STAN 13-1981 | Norma para los tomates en conserva                                | CCPFV  | 2013                   | $\checkmark$ | $\checkmark$ | $\checkmark$ | $\oslash$    | $\checkmark$ | $\oslash$    |

2. Seguidamente "abrir" la norma general, dándole "click" sobre el idioma español

| STAN V             |                                                                   |        |                        |              |              |              |              |              |              |
|--------------------|-------------------------------------------------------------------|--------|------------------------|--------------|--------------|--------------|--------------|--------------|--------------|
|                    |                                                                   |        | Search:                |              |              |              |              |              |              |
| Referencia 🔶 🔶     | Título                                                            | Comité | Última<br>modificación | EN           | FR           | ES           | AR           | ZH           | RU           |
| CODEX STAN 1-1985  | Norma general para el etiquetado de los<br>alimentos preenvasados | CCFL   | 2010                   | ~            | ~            | ~            | ~            | ~            | 0            |
| CODEX STAN 3-1981  | Norma para el salmón en conserva                                  | CCFFP  | 2011                   | $\checkmark$ | $\checkmark$ | $\checkmark$ | $\oslash$    | $\checkmark$ | $\oslash$    |
| CODEX STAN 12-1981 | Norma para la miel                                                | CCS    | 2001                   | $\checkmark$ | $\checkmark$ | $\checkmark$ | $\checkmark$ | $\checkmark$ | $\checkmark$ |
| CODEX STAN 13-1981 | Norma para los tomates en conserva                                | CCPFV  | 2013                   | $\checkmark$ | $\checkmark$ | $\checkmark$ | $\oslash$    | $\checkmark$ | $\oslash$    |
| (ES).              |                                                                   |        |                        |              |              |              |              |              |              |

3. Una vez descargada la norma el documento se observa de la siguiente forma:

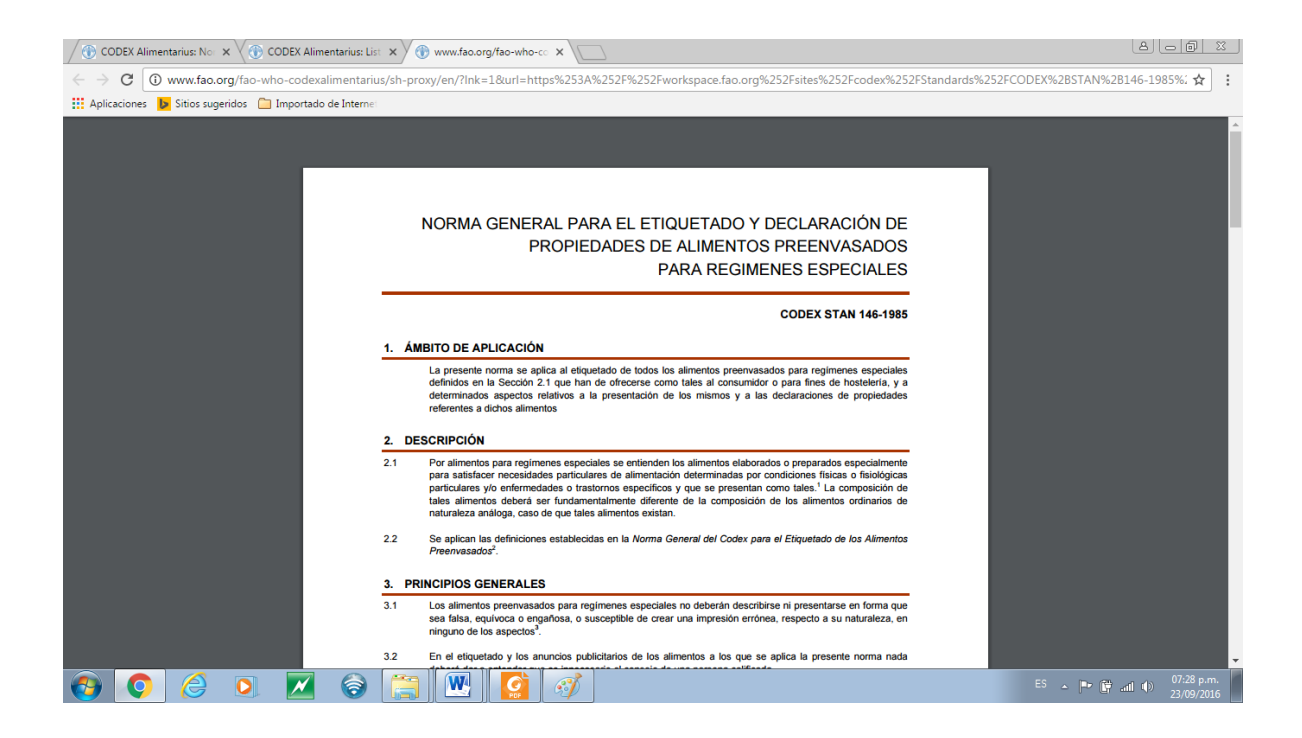